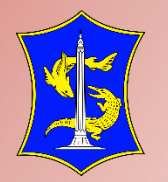

# **PETUNJUK TEKNIS** PENGGUNAAN API APLIKASI KANTORKU

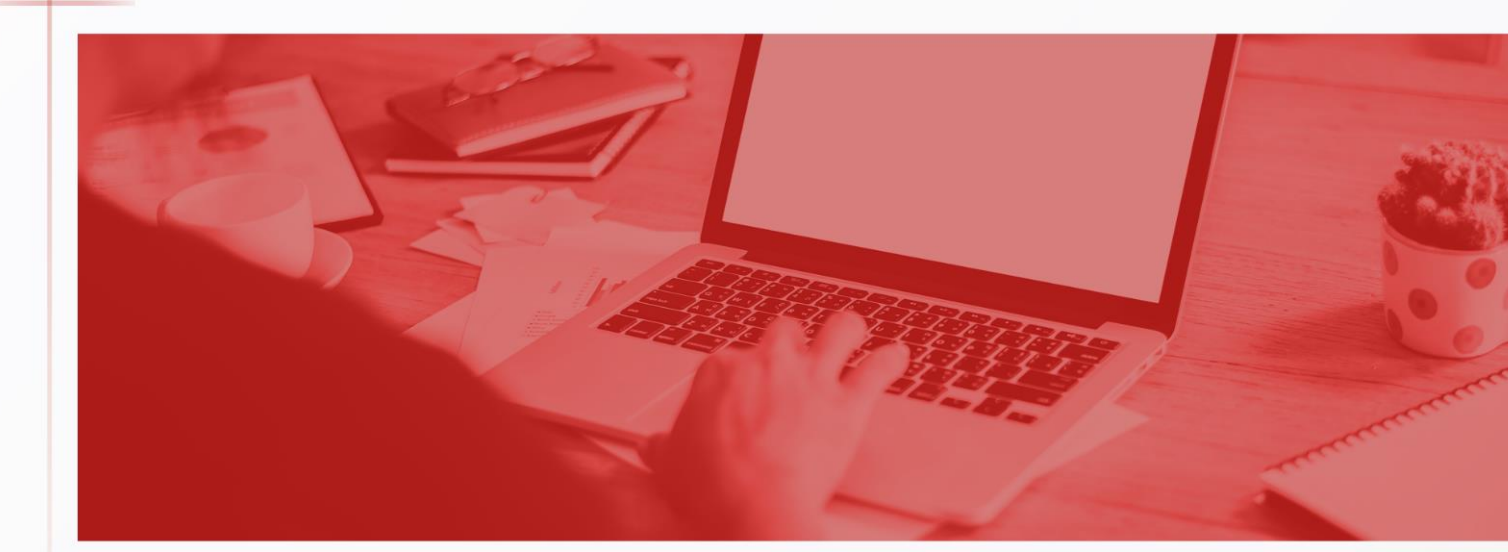

Dinas Komunikasi dan Informatika Kota Surabaya

## A. Pendahuluan

Aplikasi Kantorku (<u>https://kantorku.surabaya.go.id/</u>) merupakan suatu platform Single Sign On yang digunakan sebagai portal untuk mengakses beberapa aplikasi yang dimiliki oleh Perangkat Daerah di Pemerintah Kota Surabaya sesuai dengan akses pengguna yang diberikan. Pada aplikasi Kantorku dibagi menjadi 7 kategori layanan yaitu Kesehatan, Pendidikan, Kemiskinan, Pengaduan, Perizinan, GRMS, dan Manajemen Kinerja.

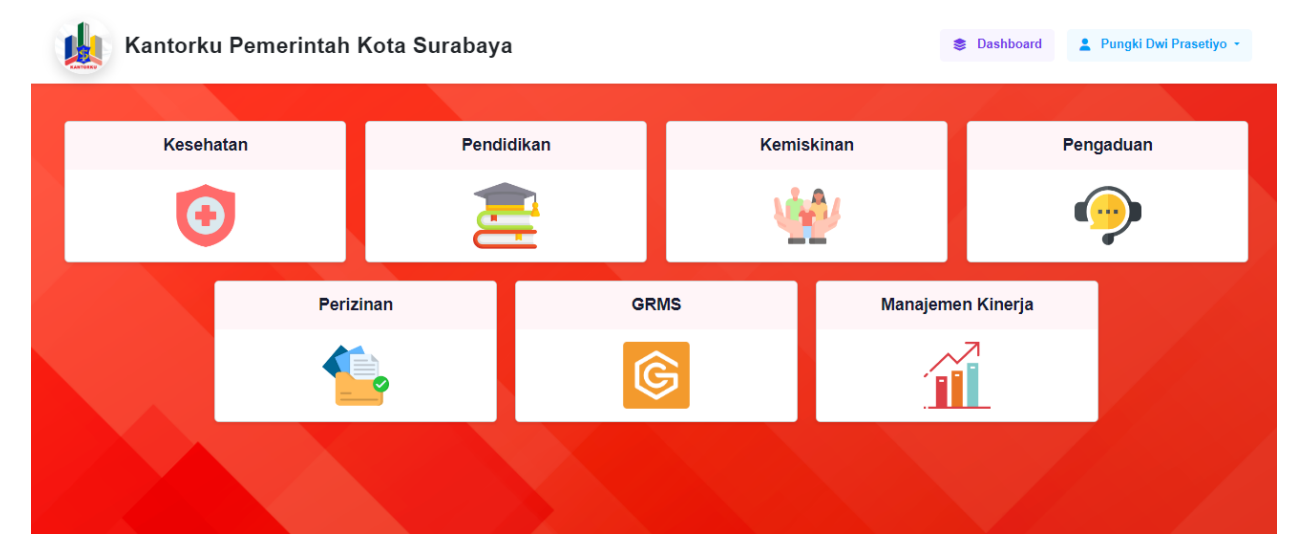

Gambar 1. Aplikasi Kantorku

Untuk dapat mengintegrasikan akses pengguna aplikasi Perangkat Daerah pada Aplikasi Kantorku, maka Perangkat Daerah perlu melakukan beberapa hal sebagai berikut:

- 1. Client ID dan Client Secret untuk mengakses API akan diberikan oleh Dinas Komunikasi dan Informatika.
- 2. Perangkat Daerah menyampaikan ikon aplikasi (PNG) untuk ditampilkan pada aplikasi Kantorku kepada Dinas Komunikasi dan Informatika.
- 3. User login pada aplikasi Perangkat Daerah telah memiliki salah satu paramater NIK, NIP, e-mail.
- 4. Perangkat Daerah menambahkan Client ID dan Secret ID pada koding aplikasi Perangkat Daerah.
- 5. Perangkat Daerah menyampaikan URL pada poin 3 kepada Dinas Komunikasi dan Informatika untuk didaftarkan pada aplikasi Kantorku.
- 6. Perangkat Daerah melaporkan kepada Dinas Komunikasi dan Informatika ketika telah berhasil mengintegrasikan aplikasi Perangkat Daerah dengan aplikasi Kantorku.

# B. Alur API Kantorku

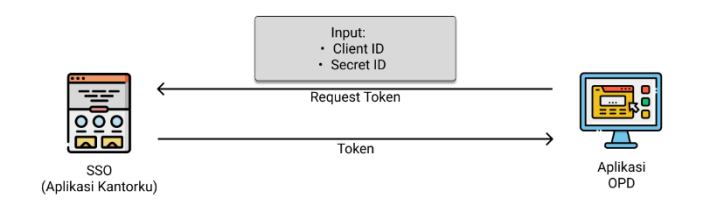

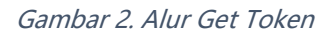

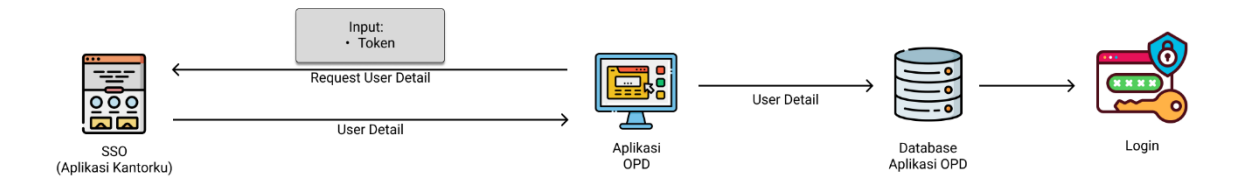

Gambar 3. Alur Get User Detail

#### C. Dokumentasi API Kantorku

- 1. Buka aplikasi Postman untuk mengakses API.
- 2. Inputkan URL, pilih method dan inputkan parameters berikut pada aplikasi Postman untuk mendapatkan token akses.

| URL                               | : | https://kantorku.surabaya.go.id/oauth/token              |  |
|-----------------------------------|---|----------------------------------------------------------|--|
| Method                            | : | POST                                                     |  |
| Parameters                        | : | Form Data                                                |  |
| - client_id                       | : | Diinfokan oleh Dinas Komunikasi dan Informatika          |  |
| <ul> <li>client_secret</li> </ul> | : | Diinfokan oleh Dinas Komunikasi dan Informatika          |  |
| Response                          |   | {                                                        |  |
|                                   |   | "token_type": "Bearer",                                  |  |
|                                   |   | "expires_in": 86400,                                     |  |
|                                   |   | "access_token": "eyJ0eXAiOiJKV1QiLCJhbGciOiJSUzI1NiJ9.", |  |
|                                   |   | "refresh_token": "def50200de77a62320b422851"             |  |
|                                   |   | }                                                        |  |

Tampilan input dan response pada aplikasi Postman.

| _                               |                                                                                                    |                                                                                                    |                                                                                                    |                                                                                                    |
|---------------------------------|----------------------------------------------------------------------------------------------------|----------------------------------------------------------------------------------------------------|----------------------------------------------------------------------------------------------------|----------------------------------------------------------------------------------------------------|
| POST                            | <ul> <li>https://kantorku.surabaya.go.id/oauth/token</li> </ul>                                                                                                    |                                                                                                    |                                                                                                    | Send ~                                                                                                    |
| Params                          | Authorization Headers (8) Body      Pre-request Script Te                                                                                                    | sts Settings                                                                                                    |                                                                                                    | Cookies                                                                                                    |
| non                             | e 🖲 form-data 🚳 x-www-form-urlencoded 🏐 raw 🍈 binary 🏐 0                                                                                                    | JraphQL                                                                                                    |                                                                                                    |                                                                                                    |
|                                 | Кау                                                                                                    | Value                                                                                                    | Description                                                                                                    | +++ Bulk Edit                                                                                                    |
|                                 | grant_type                                                                                                    | password                                                                                                    |                                                                                                    |                                                                                                    |
|                                 | client_id                                                                                                    | 5                                                                                                    |                                                                                                    |                                                                                                    |
|                                 | client_secret                                                                                                    |                                                                                                    |                                                                                                    |                                                                                                    |
|                                 | username                                                                                                    | ,                                                                                                    |                                                                                                    |                                                                                                    |
|                                 | password                                                                                                    | 5                                                                                                    |                                                                                                    |                                                                                                    |
|                                 | scope                                                                                                    |                                                                                                    |                                                                                                    |                                                                                                    |
|                                 | Key                                                                                                    | Value                                                                                                    | Description                                                                                                    |                                                                                                    |
| Body C<br>Pretty<br>1<br>2<br>3 | ookes Headers (10) Test Results<br>Raw Preview Visualize JSON V 777<br>*token_type*: "Beazer",<br>*token_type*: "Beazer",                                                                                                    |                                                                                                    | 🤁 Status: 200 OK Time: 420 mai Size: 3                                                                                                    | 214 KB 🚡 Save as example 🚥                                                                                                    |
| 4                               | <pre>process_timer: #2;2#cmic2int_obic_chuok_00320211h127<br/>er_3hdmg1011srvm12031f0:030f_611_021v11trVmEr202*Mg000eH<br/>1aftrounTHM002M142f1gu000g1n51211f0reuNTHM002M14201<br/>renok2efp_X6f053Qm017tv18.bp4e9f10x150re_b10rV95250<br/>x024740hef[1950j032977te8.brink=0401f1x345]Vres2j02m1<br/>hjf5xp17t83_b95x4aC00_eff7e1028+runk=010f1x345]Vres2j02m1<br/>hjf5xp17t83_b95x4aC00_eff7e1028+runk=010f1x345Vres2j02m1<br/>hjf5xp17t83_b95x4aC00_eff7e1028+runk=010f1x345Vres2j02m1<br/>hjf5xp17t83_b95x4aC00_eff7e1028+runk=010f805356p045322<br/>fef5x0207#61567150059e35120544a008texa945857520669<br/>fef5x0207#61567150059e35120544a008texa945857520669<br/>fef5x0207#61567150059e35120544a008texa945857520669<br/>fef5x0207#61567150059e35120544a008texa945857520669<br/>fef5x0207#6156715005945302ca24421b76043585690320320ace44<br/>sa15a510ca864601511a06fef223421b760434ea44a08677<br/>726e323631ca686e35451516368807</pre> | 00%/HHELLC1405k1011x0TW100g201712608/fi215115020<br>gx00es1m44c164TcanTHATHAM14ATTE10Tga1m14/int161<br>gx00es1m44c164TcanTHATHAM14ATTE10Tga1m14/int161<br>fw150F281657-9966F311can44aba273-f4061af-996<br>E884-j5f1089F1109cX009/124c1V44E904042c56x1xm11<br>We44-K00Tg01-0ThEProfzbm172y5CNLFENr1P2eintTFW<br>We44-K00Tg01-0ThEProfzbm172y5CNLFENr1P2eintTFW<br>e2a7655293c68521c1baddcf26409685b0800232.c664c238<br>e2a7655293c68521c1baddcf2409685b0800232.c664c238<br>e2a7655293c68521c1baddcf3409685b080023.c664c586<br>e3187686asf2b672b0377668511356as702686c566800b0<br>81877686asf2b672b0377668511356as702686c566800b0<br>81877686asf2b672b0377668511356as70268c5686800b0 | VX3011VYYA0TUWYYWZWIZANNYWY20WJZ2NY5ZYYYZTUYKTYKZE6827F1Y<br>LC1YY20#ZXM101467.<br>De07WYW4W6#arXmLWK2400VY1254ugro3Aw64PcIAD12X814sWY75X2<br>De07WWW4W10fsWX4X54DYYM60w085KwstY1f11T15MUUHK0H00<br>M1012KW4UTNigsDpalkW138ML1pqTQL-A18y6jFX91tj4n72Kw6nlz<br>Z71V4L1e4M04E_VXM03_80°,<br>2369470921bae47cd530644d3e56001def2f1a5902a1w079747e5f37<br>2369470921bae47cd530644d3e56001def2f1a5902a1w079747e5f37<br>M17514ac1df1c6064338380043816544ac156096684ac23e21c281261543<br>4480c2805Jf07ae5f1342c2848baef49f8018ef2e16044d54775cf143fda<br>9933857e68bed27f8654ba1cef5303047f8086ed1472c094129515594 | WRINDEwHGVNY(SEVY)ISINING<br>T76K0/Zh05T8PvQW4Ep_SW6_2<br>J021EyX313020CKDQNNAC69<br>-303)x190RutqSh1V25CX-san8U<br>274556686427068a4070226543<br>145976b886543072753422444<br>2425557833531431445411524823<br>53c646945911508a4aac0c84e |
| 6                               | ž                                                                                                    |                                                                                                    |                                                                                                    | 1                                                                                                    |

3. Selanjutnya inputkan URL, pilih Method, pilih Type Authorization, input token berikut pada aplikasi Postman untuk mendapatkan user detail.

| URL                | : | https://kantorku.surabaya.go.id/api/user                                                                                                    |
|--------------------|---|----------------------------------------------------------------------------------------------------|
| Method             | : | Get                                                                                                    |
| Type Authorization | : | Bearer Token                                                                                                    |
| Token              | : | Sesuai access_token                                                                                                    |
| Response           |   | <pre>{     "status": true,     "id": 1,     "name": "Eungki Dwi Prasetiyo",     "email": "ipungtole@gmail.com",     "userdetail": [     {         "nama": "Eungki Dwi Erasetiyo",         "alamat": "         "nip": null,         "nip": null,         "nik":         "idinstans!": "5.16.00.00.00",         "idinstans!": "5.16.00.00.00",         "idiabatan": "ddccddb8-2fab-11e7-86ff-000c29766abb",         "status_pegawai": 3,         "username": !         "idunit_organisas!": "5.16.04.01.00",         "telepon": !     } ] </pre> |

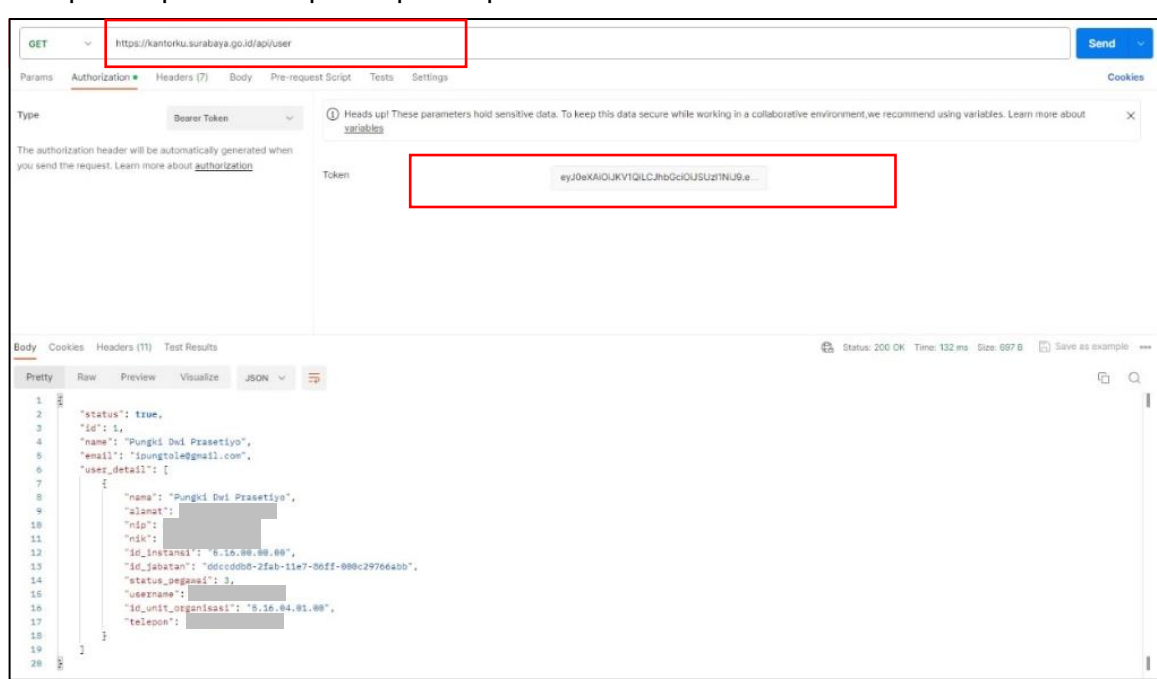

Tampilan input dan response pada aplikasi Postman.

4. Setelah mendapatkan user detail, Perangkat Daerah mengatur session pada akses login masing-masing aplikasi atau mengalihkan akses ke halaman aplikasi masing-masing setelah login.

# D. Dokumentasi Proses SSO dari Aplikasi Kantorku ke Aplikasi lain

 Buat fungsi dan url untuk menampung fungsi *authorize* dari kantorku seperti pada contoh dibawah ini, fungsi tersebut isi dengan *client\_id* dan *url callback* yang telah didaftarkan kepada kantorku.fungsi ini nantinya akan diakses pertama kali dan akan meneruskan fungsi *authorize*. Contoh code akan ditampilkan seperti pada gambar dibawah ini.

```
$clientId = 'CLIENTID YANG DIBERIKAN OLEH KOMINFO'; // clientId dari komin
$url = "URL YANG MENGARAH KE FUNGSI CALLBACK YANG DIDAFTARKAN PADA KANTORKU"; // URL yang
sudah didaftarkan sebelumnya di Kantorku

$query = http_build_query([
        'client_id' => $clientId,
        'redirect_uri' => $url,
        'response_type' => 'code',
        'scope' => '',
   ]);
   //REDIRECT KE KANTORKU
return redirect('https://kantorku.surabaya.go.id/oauth/authorize?' . $query);
```

2. Sistem akan mengecek client\_id dan URL *Callback* jika tidak id dan url tersebut tidak ditemukan di sistem kantorku maka sistem akan memunculkan pesan seperti berikut.

```
"error":"invalid_client",
"error_description":"Client authentication failed",
"message":"Client authentication failed"
}
```

3. Apabila ID dan url *callback* ditemukan di sistem maka sistem Kantorku akan menampilkan tampilan seperti pada gambar berikut.

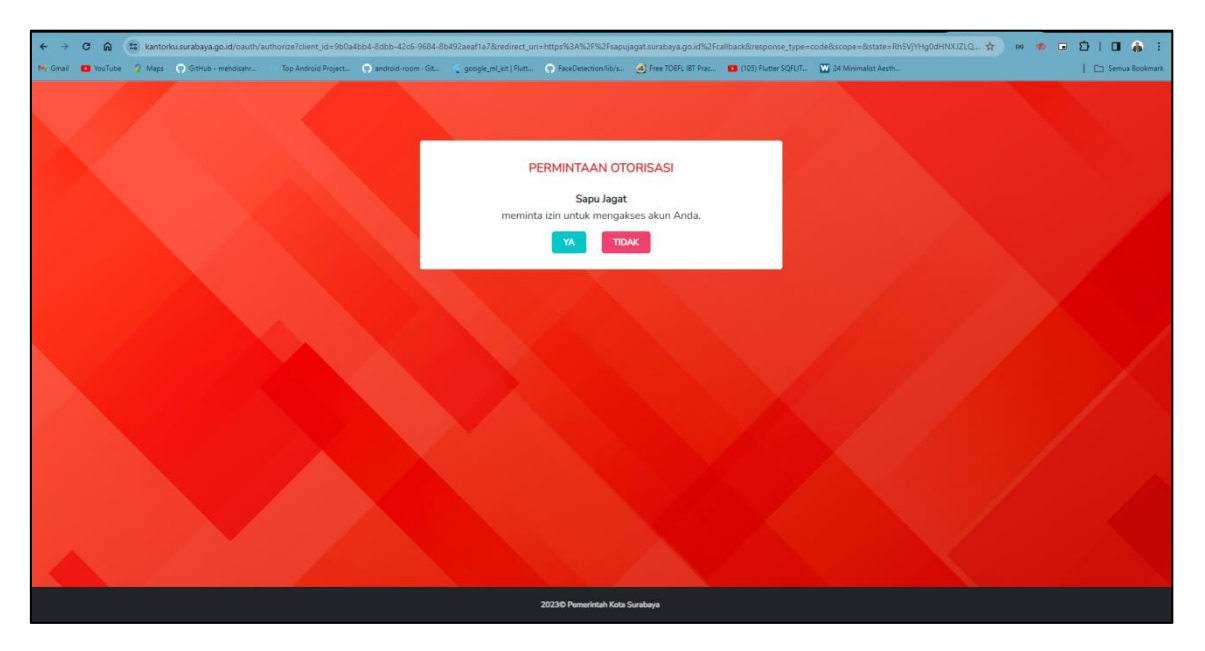

- 4. Ketika pengguna menekan "YA" maka sistem akan mengarahkan ke url *callback* yang sudah didaftarkan di Kantorku.
- 5. Fungsi *authorize* akan menghasilkan kode unik yang digunakan untuk meminta *access token* pada fungsi *callback.*
- 6. Buat fungsi *callback* untuk meminta access token ke Kantorku. Untuk meminta access token, diperlukan *client\_id*, *url callback*, serta *client\_secret*. Kemudian sistem akan mengirim *client\_id*, *url callback*, serta *client\_secret* ke *url* <u>https://kantorku.surabaya.go.id/oauth/token</u>. Respon dari api tersebut adalah access token. Simpan access token pada session aplikasi dan arahkan ke fungsi login contoh code akan dilampirkan pada gambar berikut.

```
// URL pada function ini yang harus didaftarkan pada Kantorku
        $url_kantorku = "https://kantorku.surabaya.go.id/oauth/token";
        $clientId = 'CLIENTID YANG DIBERIKAN OLEH KOMINFO';
        $clientSecret = 'CLIENTSECRET YANG DIBERIKAN OLEH KOMINFO';
        $url = "URL YANG MENGARAH KE FUNGSI CALLBACK YANG DIDAFTARKAN PADA KANTORKU"; //
URL yang sudah didaftarkan sebelumnya di Kantorku
        $data = [
            'grant_type'
                          => 'authorization_code',
            'client id'
                           => $clientId,
            'client_secret' => $clientSecret,
            'redirect_uri' => $url,
            'code' => $request->code
        ];
        $response = Http::asForm()->post($url_kantorku, $data);
        //respon dari api diatas akan menghasilkan access token dan akan disimpan di
session
        $request->session()->put($response->json());
 //redirect pada fungsi login dan cek user
        return to_route('login');
```

7. Buat fungsi dan url untuk login menggunakan sso. Fungsi ini berisi pengecekan username yang ada di kantorku dan sistem terkait. Contoh dari code dapat dilihat sebagai berikut.

```
//get access token dari session yang sudah didapatkan sebelumnya
        $accessToken = $request->session()->get('access_token');
        $response = Http::withHeaders([
            'Accept'
                        => 'application/json',
            'Authorization' => 'Bearer ' . $accessToken
        ])->get('https://kantorku.surabaya.go.id/api/user');
        $data = $response->json();
        if (array_key_exists('user_detail', $data))
        {
            // Berhasil mendapatkan detail User
            // Selanjutnya bisa diimplementasikan login sesuai pada sistem
terkait
        }
        else
        {
            // arahkan ke halaman Access Denided 403
        }
```